שלום רב,

. TEAMS להלן הוראות להתחברות ל

תחילה יש לוודא שנשלח קובץ האקסל עם רשימת המשתמשים של משרדכם למנהל הלקוח שלכם, לאחר מכן יוזנו פרטי המשתמשים למערכות ממשל זמין וישלח לכם מייל אישור המאפשר גישה לשימוש המוצר.

אם הנכם גולשים מהמכשיר הסלולרי יש להוריד את האפליקציה מהחנות ולדלג על שלב מספר 1.

https://teams.microsoft.com גולשים לאתר.

| Microsoft                  |  |
|----------------------------|--|
| Sign in                    |  |
| Email, phone, or Skype     |  |
| No account? Create one!    |  |
| Can't access your account? |  |
|                            |  |
| Sign-in options            |  |

2. הזינו את שם המשתמש שלכם: <u>exmpale@govteams.gov.il</u> ולוחצים NEXT, לאחר מכן תעברו למערכת ההזדהות שם תצרכו להזדהות או עם כרטיס חכם או עם הפרטים שאיתם נרשמתם.

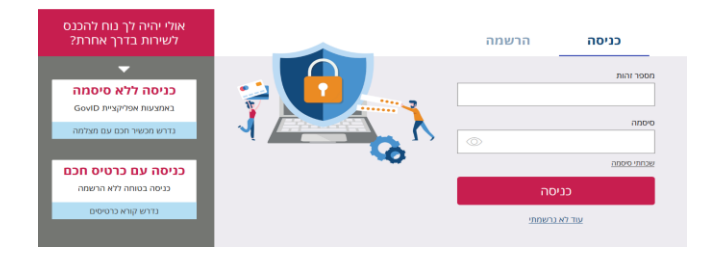

3. לאחר זיהוי תועברו לדף של teams, שם תצטרכו לבחור את האופציה use the web instead ואתם מחוברים.

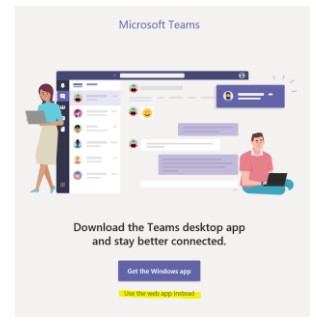

בכל שאלה בעיה בהתחברות ניתן לפנות <u>לisefia@cio.gov.il</u>